Mapa de menús Página 1 de 2

## Mapa de menús

## Lista de menús

| Suministros                       | Menú Papel                        | Informes                           | Valores              |
|-----------------------------------|-----------------------------------|------------------------------------|----------------------|
| Cartucho cian                     | Origen predeterminado             | Página de valores de menú          | Valores generales    |
| Cartucho magenta                  | Tamaño/tipo de papel              | Estadísticas dispositivo           | Unidad flash         |
| Cartucho amarillo                 | Conf. multiuso                    | Página de configuración de la red  | Configuración        |
| Cartucho negro                    | Sustituir tamaño                  | Página de configuración de red [x] | Seguimiento trabajos |
| Unidad del fotoconductor cian     | Textura papel                     | Lista Perfiles                     | Acabado              |
| Unidad del fotoconductor magenta  | Peso del papel                    | Imprimir fuentes                   | Calidad              |
| Unidad del fotoconductor amarillo | Carga de papel                    | Imprimir directorio                | Utilidades           |
| Unidad del fotoconductor negro    | Tipos personali.                  | Imprimir demo                      | XPS                  |
| Contenedor de tóner de desecho    | Nombres person.                   | Informe de activos                 | PDF                  |
| Fusor                             | Nombre sal. pers                  |                                    | PostScript           |
| Módulo de transferencia           | Configuración universal           |                                    | Emulación PCL        |
| Cartucho grapas                   | Instalación de salida             |                                    | HTML                 |
| Caja del perforador               |                                   |                                    | Imagen               |
|                                   |                                   |                                    | PictBridge           |
|                                   |                                   |                                    |                      |
| Seguridad                         | Red/Puertos                       | Ayuda                              |                      |
| Otros valores de seguridad        | NIC activo                        | Imprimir todas las guías           |                      |
| Impresión confidencial            | Red <sup>*</sup> Calidad de color |                                    |                      |

| Otros valores de seguridad         | NIC activo            | Imprimir todas las guías      |
|------------------------------------|-----------------------|-------------------------------|
| Impresión confidencial             | Red <sup>*</sup>      | Calidad de color              |
| Limpieza de disco                  | USB estándar          | Calid. impresión              |
| Registro de auditoría de seguridad | Paralelo [x]          | Guía de impresión             |
| Fijar fecha y hora                 | Serie [x]             | Guía de papel                 |
|                                    | Configuración de SMTP | Guía de defectos de impresión |
|                                    |                       | Mapa de menús                 |
|                                    |                       | Guía de información           |
|                                    |                       | Guía de conexión              |
|                                    |                       | Guía desplazamientos          |
|                                    |                       | Guía de suministros           |

\* Según la configuración de la impresora, este menú aparece como Red estándar, Red inalámbrica o Red [x].

## Descripción de la pantalla de inicio

Al encender la impresora, la pantalla muestra una pantalla básica conocida como pantalla de inicio. Utilice los botones e iconos de la pantalla de inicio para comenzar una acción.

Nota: La pantalla de inicio, iconos y botones pueden variar dependiendo de los valores de personalización de la pantalla de inicio, la configuración administrativa y las soluciones incorporadas activas.

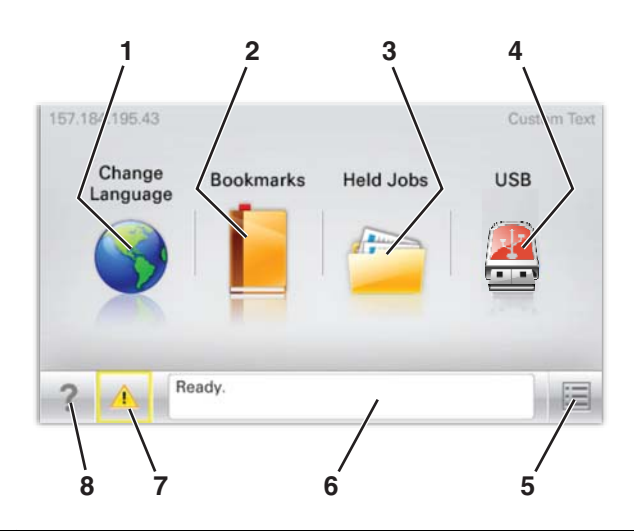

| Toque | Para                        |                                                                                                    |  |
|-------|-----------------------------|----------------------------------------------------------------------------------------------------|--|
| 1     | Cambiar idioma              | Cambiar el idioma principal de la impresora.                                                                                                    |  |
| 2     | Marcadores                  | Crear, organizar y guardar un conjunto de marcadores (direcciones URL) en una estructura de carpetas y vínculos de archivos con vista de árbol.                                                  |  |
|       |                             | <b>Nota:</b> La vista de árbol no incluye los marcadores creados en <b>Formularios y favoritos</b> , y los que están en el árbol no pueden utilizarse dentro de <b>Formularios y favoritos</b> . |  |
| 3     | Trabajos retenidos          | Mostrar todos los trabajos en espera actuales.                                                                                                    |  |
| 4     | USB o llave de memoria USB  | Ver, seleccionar, o imprimir fotos y documentos desde una unidad flash.                                                                                                    |  |
|       |                             | <b>Nota:</b> Este icono sólo aparece cuando se regresa a la pantalla de inicio mientras una tarjeta de memoria o unidad flash se encuentra conectada a la impresora.                             |  |
| 5     | Menús                       | Acceder a los menús de la impresora.                                                                                                    |  |
|       |                             | Nota: Estos menús sólo están disponibles cuando la impresora está en estado Lista.                                                                                                    |  |
| 6     | Barra de mensajes de estado | • Mostrar el estado actual de la impresora como Lista u Ocupada.                                                                                                    |  |
|       |                             | • Mostrar los problemas de la impresora, como Falta el fusor o Cartucho bajo.                                                                                                    |  |
|       |                             | Mostrar mensajes de intervención e instrucciones sobre cómo limpiarlos.                                                                                                    |  |
| 7     | Estado/Suministros          | <ul> <li>Mostrar un mensaje de error o advertencia siempre que la impresora necesite que el<br/>usuario intervenga para poder continuar procesando el trabajo.</li> </ul>                        |  |
|       |                             | <ul> <li>Acceder a la pantalla de mensajes para obtener más información sobre el mensaje y cómo<br/>borrarlo.</li> </ul>                                                                         |  |
| 8     | Sugerencias                 | Abrir la información de ayuda contextual sobre la pantalla táctil.                                                                                                    |  |

Es posible que también aparezca en la pantalla de inicio:

| Toque                     | Para                                |
|---------------------------|-------------------------------------|
| Buscar trabajos retenidos | Buscar trabajos en espera actuales. |